## Per impostare il tuo smartphone Samsung come router WiFi devi attivare la funzione Hotspot.

Per poter attivare tale funzionalità devi andare in **Impostazioni > connessioni > Router Wi-Fi e Tethering > Router WiFi**. All'interno della pagina che ti verrà fuori, devi attivare la funzione Hotspot, inserire il nome del WiFi (ad esempio Android-wifi) a cui si connetterà l'altro dispositivo e una password.

Una volta impostato ed attivato, il tuo smartphone Samsung è diventato praticamente un Router WiFi. A questo punto sul dispositivo che vuoi collegare non dovrai fare altro che cercare la rete wifi con il nome che hai inserito (seguendo l'esempio sopra il nome android-wifi) e inserire la password. In questo modo il dispositivo appena collegato potrà navigare in internet con la connessione dati del tuo Smartphone Samsung.

Per disattivare la condivisione di internet dovrai solo disattivare la funzione hotspot sul tuo Samsung.

| Impostaz. Q |                                                                                     | < Connessioni Q                                                                                                    |    | Kouter Wi-Fi e tethering                                        |                               |                                                                                                    | < Router Wi-Fi I                                                            |                      |           |
|-------------|-------------------------------------------------------------------------------------|----------------------------------------------------------------------------------------------------|----|-----------------------------------------------------------------|-------------------------------|----------------------------------------------------------------------------------------------------|-----------------------------------------------------------------------------|----------------------|-----------|
| ę           | Connessioni<br>W-FL Bluetooth, UNIZZO dati, Modalita Office 1                       | Bluetooth<br>1 dispositivo comesso.                                                                                 |    | Router Wi-Fi<br>Death-ato                                       | 3                             | Ð                                                                                                    | Attivato                                                                    |                      | 4 💿       |
| -40         | Suoni e vibrazione<br>Modeltà audio Suoneria, Viturne                               | Visibilità dispositivo<br>Potete conservire ad attri dispositivi di travare il<br>vostro telefono e tracferire file | Ð  | Tethering Bluetoc<br>Conthidete la connecti<br>con il Blaetorth | oth<br>orie a loternet del te | iletana 💭                                                                                                    | Connessione dagli altri dispositivi<br>1. Attivate il Wi-Fi sul dispositivo |                      |           |
| <b>6</b> 7  | Notifiche<br>Biocca, comarti, assargna priorità                                     | NFC e pagamento<br>Poteta effettuare pagamenti mobili, contilutilere dati<br>e leggere o schierre tag NFC           | 00 | Tethering USB                                                   |                               | 2. Selezionate Android- dall'elenco delle reti<br>Wi-Fi disponibili. 3. Connettetevi a Android- inserendo i8 come password. |                                                                             |                      |           |
| ٠           | Schermo<br>Luminophi, Filtro Luce blu, Schermata Home                               | Modalità Offline<br>Destlivate le funziori relative a chiamane,                                                     | Ð  |                                                                 |                               |                                                                                                    | Android- 5                                                                  |                      |           |
| Ψ           | Sfondi e temi<br>Blundi, Temi, Icone                                                | message en comessone sus                                                                                            |    |                                                                 |                               |                                                                                                    | Password                                                                    | resione di tutti ) d | apositivi |
| ٥           | Schermata di blocco<br>Tipo di blocco tchemio, Always Dri Display, Bile<br>ordiogio | Reti mobili<br>Utilizzo dati                                                                                        |    |                                                                 |                               | Condivisione Wi-Fi                                                                                                    |                                                                             |                      |           |
|             | Dati biometrici e sicurezza                                                         | Router WI-FI e tethering 2                                                                                          |    |                                                                 |                               |                                                                                                    | 9                                                                           |                      |           |
| P           | Account e backup<br>Samsung Cloud, Smart Sentch                                     | Altre impostazioni di rete                                                                                          |    |                                                                 |                               |                                                                                                    | Dispositivi conness<br>Neuron dispositive                                   |                      |           |
| G           | Google<br>Importazieni Google                                                       | Cercate altro?<br>Samsung Cloud                                                                                     |    |                                                                 |                               |                                                                                                    |                                                                             |                      |           |
|             | ш о «                                                                               |                                                                                                    |    | ш                                                               | 0                             | <                                                                                                    | 111                                                                         | 0                    | <         |